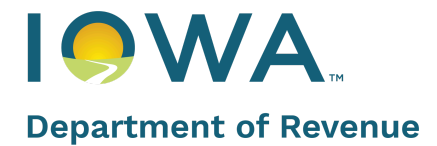

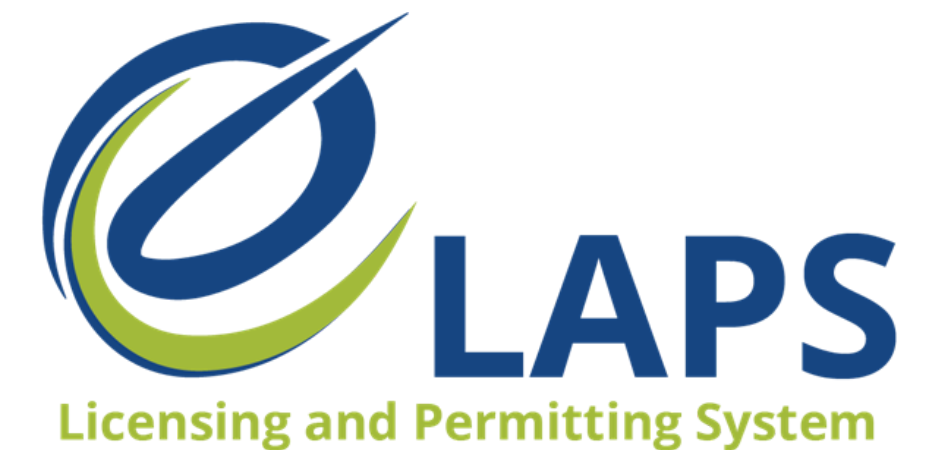

IDR eLAPS Local Authority Quick Reference Guide

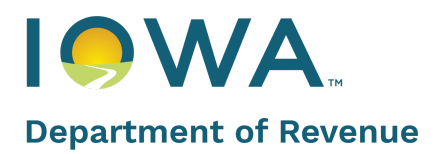

# **Table of Contents**

| Introduction                                | 4  |
|---------------------------------------------|----|
| Logging In                                  | 4  |
| Dashboard                                   | 5  |
| Side Panel                                  | 5  |
| Applications                                | 6  |
| Review and Approval Steps                   | 6  |
| Navigating to Applications from Side Panel  | 9  |
| Revision Request                            | 11 |
| Reviewing Revision Requests from Side Panel | 12 |
| Incorrect Local Authority Selected          | 13 |
| Licenses                                    | 14 |
| Navigating to Licenses from Side Panel      | 15 |
| Tickets                                     | 16 |
| Managing Users                              | 16 |
| Generate a Report                           | 17 |

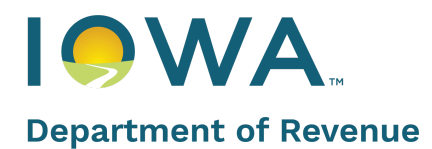

### Introduction

IDR's Electronic Licensing and Permitting System (eLAPS) will help stakeholders apply for and manage their alcohol licenses, permits, and certificates efficiently. Additionally, it will also let Local Authority users verify and endorse the applications for further processing to Iowa Department of Revenue (IDR) staff.

This Quick Reference Guide describes the actions and resources available to Local Authorities.

### Logging In

Accounts for Local Authorities are set up by the Iowa Department of Revenue. The Iowa Department of Revenue issues all user IDs for Local Authorities. Please email <u>licensing@iowaabd.com</u> to request access for these account types.

1. Enter your login details and click Login

| <ul> <li>Perspectrement of Revenue</li> <li>Inva ADD cases all user Do for Dramotop Carriers and Local Authorities. Please ential Reconding@www.add.com to request access for these and case.</li> <li>Inva ADD cases all user Do for Dramotop Carriers and Local Authorities. Please ential Reconding@www.add.com to request access for these and case.</li> <li>Inva ADD cases all user Do for Dramotop Carriers and Local Authorities. Please ential Reconding@www.add.com to request access for these and case.</li> <li>Inva ADD cases all user Do for Dramotop Carriers and Local Authorities. Please ential Reconding@www.add.com to request access for these access.</li> <li>Inva ADD cases all user Do for Dramotop Carriers and Local Authorities. Please ential Reconding@www.add.com to request access for these access.</li> <li>Inva ADD cases all user Do for Dramotop Carriers and Local Authorities. Please ential Reconding@www.add.com to request access for these access.</li> <li>Inva ADD cases all user Do for Dramotop Carriers and Local Authorities. Please ential Reconding@www.add.com to request access for these access.</li> <li>Inva ADD cases all user Do for Dramotop Carriers and Local Authorities. Please ential Reconding@www.add.com to request access for these access.</li> <li>Inva ADD cases all user Do for Dramotop Carriers and Local Authorities. Please ential Reconding On the access for these access.</li> <li>Inva ADD cases all user Do for Dramotop Carriers and Local Authorities. Please ential Reconding On the access for these access and the access and the access access and the access access and the access access and the access access acces access access access access access acces access access acces</li></ul> |                        | La Velcome Ead:                                                                                                    | <b>Ogin</b><br>Enteryour details below                                                                                                    |
|----------------------------------------------------------------------------------------------------|------------------------|----------------------------------------------------------------------------------------------------|----------------------------------------------------------------------------------------------------|
| Pond't have an account?         Not dent Vacuar register by clicking on the button below. To skip the next time, you can ak ut is remember your login credentials         Register         Charged/Forget passes         Charged/Forget passes         Charged/Forget passes         Charged/Forget passes         Charged/Forget passes         Charged/Forget passes         Charged/Forget passes         Charged/Forget passes                                                                                                    | Department of Revenue  | Iowa ABD issues all user IDs for Dramshop Carriers and Local Author<br>types.     Application Managers/Editors please contact the License Owner. The<br>their License records. | tites. Please email licensing@inveated com to request access for these acceu-<br>ticense Owner must register in eLAPS and grant you access to the system a |
| Register       Change/Torpot passwo         Register       Change/Torpot passwo         Don't have an account? Register here.       Change/Torpot passwo                                                                                                    | Don't have an account? | *Enail<br>*Pasword                                                                                                    |                                                                                                    |
| Register Login Don't have an account? Register here.                                                                                                    |                        | Remember me                                                                                                    | Change/forgot passwo                                                                                                    |
| Don't have an account? Register here.                                                                                                    | Register               |                                                                                                    | Login                                                                                                    |
|                                                                                                    |                        | Don't have an                                                                                                    | account? Register here.                                                                                                    |

2. Fill in the details in the pop up that opens and click **Submit**.

### Dashboard

Once you have received your user information, log in and you will land on the Dashboard page. The three main tabs on the Dashboard page are:

- Applications
- License(s)
- Tickets

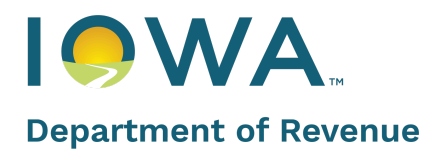

| Department of Revenue                                                 | <b>Ø</b> <sub>LAPS</sub>                                                                        |
|-----------------------------------------------------------------------|-------------------------------------------------------------------------------------------------|
|                                                                       |                                                                                                 |
| Permits Dashboard Dashboard View/Print All Licenses Revision Requests | Hello, Welcome to the Alcoholic Beverages Division State of Iowa                                |
| View all Applications  My Company's  Users                            | Application Number     License Number     Application Status       Select     Select     Search |

### Side Panel

From the Side Panel, you will be able to:

- View/Print All Licenses
- View All Revision Requests
- View All Applications

You'll also be able to manage Users from the side panel.

| Permits                 |                    |               |            |
|-------------------------|--------------------|---------------|------------|
| B Dashboard             | Hello, Welcor      | ne to the Ald | conolic Be |
| View/Print All Licenses | Applications       | License(s)    | Tickets    |
| Revision Requests       |                    |               |            |
| Uiew all Applications   | Application Number | Licen         | se Number  |
| My Company's            |                    |               |            |
| යු Users                |                    |               |            |

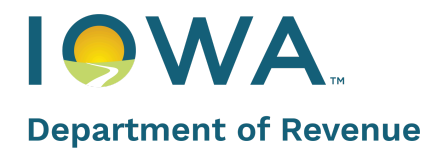

### **Applications**

### **Review and Approval Steps**

To review and approve applications, please follow these steps:

1. Locate the specific application, enter the relevant search criteria or scroll through the available applications. Click the **Continue** button to proceed or select the three dots next to the application and choose **View** to see the application details or **Print Application** to print the application.

| Department of Revenue                                                                                                | 2 LAPS                                                                                                    | Home Public Database                                        | City Of Des Moines 🦲 |
|----------------------------------------------------------------------------------------------------|----------------------------------------------------------------------------------------------------|-------------------------------------------------------------|----------------------|
|                                                                                                    |                                                                                                    |                                                             |                      |
| Permits Dashboard Dashboard View/Print All Licenses Revision Requests View all Applications My Company's Users Users | Applications       License(s)       Tickets         Application Number       License Number       Application Status         Select       Search |                                                             |                      |
| Other                                                                                                    | Family Dollar #25799 Premise Street : 1306 East 14th                                                                                             | Application Number : App-190771                             | Continue             |
| Department of Revenue                                                                                                | Family Dollar #25799                                                                                                    | lome Public Database                                        | City Of Des Moines   |
| B Dashboard                                                                                                    | Premise Street : 1306 East 14th App<br>Class B Retail Alcohol License                                                                            | lication Number : App-190771                                | Continue             |
| View/Print All Licenses     Revision Requests     View all Applications                                              | Application Type         Tentative Effective Date         Tentative Expiration Date           New         2023-12-03         2024-12-02          | Application Status <b>@</b><br>Submitted to Local Authority | :                    |
| My Company's<br>ﷺ Users                                                                                              | El Toreado Mexican Bar and Grill- LC0050839<br>Premise Street : 4521 Fleur Drive App<br>Class C Retail Alcohol License                           | lication Number : App 209890                                | Continue             |
| Other                                                                                                    |                                                                                                    |                                                             |                      |
| Public Database                                                                                                    | Application Type Tentative Effective Date Tentative Expiration Date<br>Amendment 2024-02-22 2025-02-21                                           | Application Status 😗<br>Submitted to Local Authority        | View                 |
| My Profile                                                                                                    |                                                                                                    |                                                             | Print Application    |
| (1) Locout                                                                                                    |                                                                                                    |                                                             |                      |

2. Review all the details provided by the Applicant. Ensure all information is complete and accurate before entering the Local Authority information.

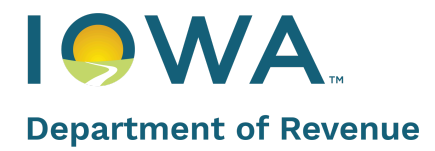

| Department of Revenue | LAPS                                              |                                                                                                    | Home Pub                                   |
|-----------------------|---------------------------------------------------|----------------------------------------------------------------------------------------------------|--------------------------------------------|
|                       | (App-190771)                                      |                                                                                                    | Exit Save and Exit Print Application       |
|                       | C License or Permit Type Privileges / Sub-Permits | Extension *Daytime Phone for Local Authority                                                                                                   | *Sketch on File<br>Select •                |
|                       | Premises                                          | Proof of Control of Property (Deed / Final Sales Contract / Lease / Written     Agreement) "*Purchase agreements not accepted     Select     v | Premise's Address Correct? Select          |
|                       | Ownership     Criminal History / Violations       | *Premises Zoned Properly?<br>Select                                                                                                    | *Fire Inspection Completed?                |
|                       | Document Upload                                   | *Health Inspection Completed?                                                                                                    | *Was a DCI background check run?<br>Select |
|                       | Cocal Authority     Review                        | Previous License Number for this Location                                                                                                    | * Local Authority Email Address            |
|                       | Attestation / Endorsement                         | Comments                                                                                                    | Amount Owed to Local Authority<br>487.50   |
|                       |                                                   |                                                                                                    |                                            |
|                       |                                                   |                                                                                                    | Previous Next                              |

3. Review the License/Permit Type selected by the applicant. Click **Next** to proceed.

| Department of Revenue | Ø LAPS                                                                     |                                                                          |                                                     | Home                       | Public Database | City Of Des Moines 🦲 |
|-----------------------|----------------------------------------------------------------------------|--------------------------------------------------------------------------|-----------------------------------------------------|----------------------------|-----------------|----------------------|
|                       | (App-190771)                                                               |                                                                          | Exit Save and Exit                                  | Print Long Form Applicatic | n               |                      |
|                       | License or Permit Type     Privileges / Sub-Permits                        | Review                                                                   |                                                     | NEED HELP?                 |                 |                      |
|                       | Premises Ovmership                                                         | License or Permit Type<br>License or Permit Type                         | Length of License Requested                         |                            |                 |                      |
|                       | <ul> <li>Criminal History / Violations</li> <li>Document Upload</li> </ul> | Class B Retail Alcohol License<br>Tentative Effective Date<br>2023-12-03 | 12 Month<br>Tentative Expiration Date<br>2024-12-02 |                            |                 |                      |
|                       | Local Authority                                                            |                                                                          |                                                     |                            |                 |                      |
|                       | Attestation / Endorsement                                                  | Privileges / Sub-Permits Information                                     |                                                     |                            |                 |                      |
|                       |                                                                            | Sub-Permits                                                              |                                                     |                            |                 |                      |
|                       |                                                                            | Premises Information                                                     |                                                     |                            |                 |                      |

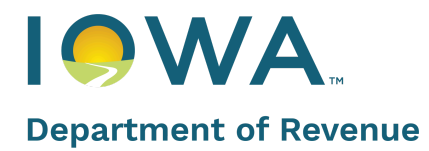

### ★ Hot Tip

While reviewing an application, you can easily access different pages by clicking on the step for that page. For example, if you are in the Review page but want to go to the Premises page, click on the **Premises** Step.

- (App-190771) License or Permit Type Review Privileges / Sub-Permits License Premises License or I 🗸 Ownership Class B R Criminal History / Violations Tentative E Document Upload 2023-12 Local Authority Review Privilege Attestation / Endorsement Privileges
- 4. The last step is to Attest/Endorse the details you have just verified and entered. Select the appropriate Final Action from the drop-down menu. You'll need to attest that the information you have entered is true to your knowledge. Once done, click Submit to complete the application review process.

| Department of Revenue                                                                                                    |                           |                                                                                                    | Home                                  | Public Database                                                                    | City Of Des Moines 🦲 |
|----------------------------------------------------------------------------------------------------|---------------------------|----------------------------------------------------------------------------------------------------|---------------------------------------|------------------------------------------------------------------------------------|----------------------|
| (App-190771)                                                                                                    |                           | Exit                                                                                                    | Save and                              | l Exit Print Applic                                                                | ation                |
| <ul> <li>License or Permit Type</li> <li>Privileges / Sub-Permits</li> <li>Premises</li> <li>Ownership</li> <li>Criminal History / Violations</li> <li>Document Upload</li> <li>Local Authority</li> <li>Review</li> <li>Attestation / Endorsement</li> </ul> | Attestation / Endorsement | y has reviewed the accuracy of the application of<br>the issuance of the license/permit.<br>•Final Action<br>Select •<br>Approved<br>Denied<br>Timely Filed by Local<br>Authority | A A A A A A A A A A A A A A A A A A A | NEED HEI<br>ached documents, and any ott<br>ttestation Date<br>2024-11-01<br>vious | LP ?                 |

5. You will be shown a Success message and a **Back to Dashboard** hyperlink (top left) just above the message

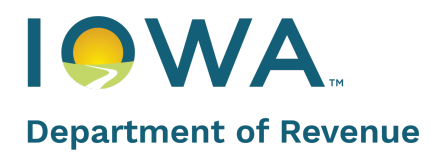

| ←Back to Dashboard |                                                 |  |
|--------------------|-------------------------------------------------|--|
|                    | Thank you! This application has been submitted. |  |
|                    |                                                 |  |

### ★ Hot Tip

When a new and/or renewal application has been approved, IDR will send a copy of the license, permit, or certificate to the licensee and local authority. Once approved, the license, permit, or certificate can be printed and/or downloaded by going to the side panel View/Print All Licenses and searching for the license, permit, or certificate number. Click on "Preview" to download a PDF file of the license, permit, or certificate on your computer. From there, you will be able to print, if needed.

#### Navigating to Applications from Side Panel

To search for an application using the application number, please follow these steps:

1. Click on View All Applications on the Side Panel

| Department of Revenue                 | Ø <sub>LAPS</sub>                                                                                           | Home            | Public Database   | City Of Des Moines |
|---------------------------------------|----------------------------------------------------------------------------------------------------|-----------------|-------------------|--------------------|
|                                       |                                                                                                    |                 |                   |                    |
| Permits                               | Hello, Welcome to the Alcoholic Beverages Division State of Iowa                                            |                 |                   |                    |
| Dashboard     View/Print All Licenses | Amberlane Henrydo). Telete                                                                                  |                 |                   |                    |
| Revision Requests                     | AppAduotio Licetory Traces                                                                                  |                 |                   |                    |
| My Company's                          | Application Number License Number Application Status           License Number         Select         Search |                 |                   |                    |
| ුපී Users                             |                                                                                                    |                 |                   |                    |
| Other                                 | Family Dollar #25799 Premise Street : 1306 East 14th Close D Patell Archivel League                         | Application Nur | nber : App-190771 | Continue           |

2. On the next page, a list of search results will appear. To refine your search, enter the **Application Number** and click the **Search** button to access the desired application.

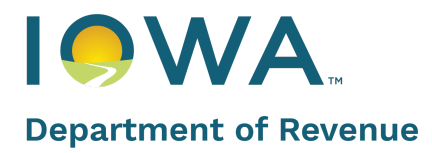

| Department of Revenue                                                                                                    | Home                       | Public Database | City Of Des Moines |
|----------------------------------------------------------------------------------------------------|----------------------------|-----------------|--------------------|
|                                                                                                    |                            |                 |                    |
| ←Back to Dashboard                                                                                                    |                            |                 |                    |
| All Applications                                                                                                    |                            |                 |                    |
| Application Number License Number Premise Street                                                                                        | Premise City               |                 |                    |
| Premise County Status Account Name                                                                                                    | License Type               |                 |                    |
| Name of Business (DBA) Effective Date                                                                                                   |                            |                 |                    |
|                                                                                                    |                            |                 |                    |
| Search Result (6929)                                                                                                    | Search                     |                 |                    |
|                                                                                                    |                            |                 |                    |
| DBA V STATUS V LICENSE # V EFFECTIVE DATE V EXPIRATION D V APPLICATION T V AMEN                                                         | IDMENT T Y APPLICATION # Y |                 |                    |
| Des Moines Club Pending Dramshop LF0001439 2025-01-01 2025-12-31 Renewal Review                                                         | App-210247                 |                 |                    |
| Hy-Vee Fast &         Submitted to Local           Fresh #3         Authority           LG0001215         2025-01-01         2025-12-31 | App-210237                 |                 |                    |
| Submitted to Local         LC0044979         2024-12-24         2025-12-23         Renewal                                              | App-209911                 | 0               |                    |

3. The application Search result will be displayed

| at of Revenue |                                   |                              |                             |                                 | Home Pu | blic Database | City Of De |
|---------------|-----------------------------------|------------------------------|-----------------------------|---------------------------------|---------|---------------|------------|
|               | All Applications                  |                              |                             |                                 |         |               |            |
|               | Application Number                | License Number               | Premise Street              | Premise City                    |         |               |            |
|               | Premise County                    | Status                       | Account Name                | License Type                    |         |               |            |
|               | Name of Business (DBA)            | Effective Date               |                             |                                 |         |               |            |
|               | Search Result (2)                 |                              |                             |                                 | Search  |               |            |
|               | DBA 🗸 STATUS                      | ✓ LICENSE # ✓ EFFECTIVE DATE | V EXPIRATION D V APPLICATIO | N.T Y AMENDMENT T Y APPLICATION | ŧ ∨     |               |            |
|               | La Tapatia Grocery Submitted to L | Dcal LG0001216 2024-12-22    | 2025-12-21 Renewal          | App-209904                      | •       |               |            |

### ★ Hot Tip

To search for applications by status, click in the **Status** field and select the desired status. You can select multiple statuses to combine various application statuses, allowing for more refined search results.

Additionally, you can filter applications using search terms across multiple fields. For example, a search was conducted using the "Submitted to Local Authority" status and by entering the business name (DBA), Hy-Vee.

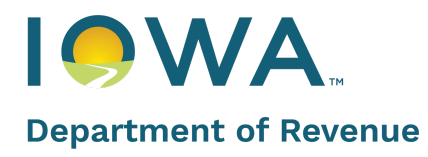

| All Application       | าร                                    |                                         |                    |                |                 |               |              |        |
|-----------------------|---------------------------------------|-----------------------------------------|--------------------|----------------|-----------------|---------------|--------------|--------|
| Application Number    |                                       | License Number                          |                    | Premise Street |                 | Premise City  |              |        |
| Premise County        |                                       | Status<br>Submitted to L<br>Amendment A | ocal Authority ×   | Account Name   |                 | License Type  |              |        |
| Name of Business (DBA | A)                                    | Applicant Activ                         | on Required by L 🗙 |                |                 |               |              |        |
| iny vec               |                                       |                                         | t                  |                |                 |               |              |        |
| Search Result         | (2)                                   |                                         | ±                  |                |                 |               | s            | earch  |
| Search Result         | (2)<br>status v                       | LICENSE# V                              | EFFECTIVE DATE V   | EXPIRATION D V | APPLICATION T V | Amendment T V | APPLICATION# | earch  |
| Search Result         | (2)<br>STATUS V<br>Submitted to Local | LICENSE# \V                             | EFFECTIVE DATE V   | EXPIRATION D V | APPLICATION T V | Amendment T Y | APPLICATION# | iearci |

### **Revision Request**

If you require additional information from the applicant or if you find that the information provided is inaccurate or incomplete, you have the option to initiate a revision request.

1. From the dashboard, click on the 3 dots (marked with arrow) on the desired application. Select **Create Revision Request** from the drop-down list.

| Department of Revenue   | Ø LAPS                                                                       |                                     | Home                                    | e Public Database      | City Of Des Moines           |
|-------------------------|------------------------------------------------------------------------------|-------------------------------------|-----------------------------------------|------------------------|------------------------------|
| Permits                 | Application Number License Numl                                              | ber Application Status              | •                                       |                        |                              |
| B Dashboard             |                                                                              | Select                              | • S                                     | earch                  |                              |
| View/Print All Licenses |                                                                              |                                     |                                         |                        |                              |
| Revision Requests       | Family Dollar #25799<br>Premise Street : 1306 East 14th                      |                                     | Applicati                               | on Number : App-190771 | Continue                     |
| Uiew all Applications   | Class B Retail Alcohol License                                               |                                     |                                         |                        |                              |
| My Company's            | > Application Type                                                           | Tentative Effective Date 2023-12-03 | Tentative Expiration Date<br>2024-12-02 | Application Status     |                              |
| යුරි Users              |                                                                              | LOLO IL UU                          | EVE I IE UE                             | View                   |                              |
|                         |                                                                              |                                     |                                         | Create                 | Revision Request             |
| Other                   |                                                                              |                                     |                                         | Incom                  | act Local Authority Selected |
| Generate Report         | El Toreado Mexican Bar and Grill- LC00.<br>Premise Street : 4521 Fleur Drive | -50839                              | Applicati                               | Print A                | pplication                   |
| Public Database         | Class C Retail Alcohol License                                               |                                     |                                         |                        |                              |

2. Fill out the details in the pop up form to finish creating the Revision Request

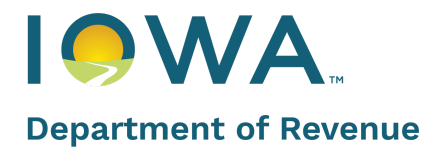

|                            |                                        | ×                                  | Home               |
|----------------------------|----------------------------------------|------------------------------------|--------------------|
|                            | Revision Requests                      |                                    |                    |
|                            |                                        |                                    |                    |
|                            | Application<br>App-190771              | Revision Request Type<br>Applicant |                    |
| ome to the Alc             |                                        |                                    |                    |
|                            | * Revision Request Details             | Assigned to     Sandra Mckeithan   |                    |
| License(s)                 |                                        |                                    |                    |
|                            | •Status                                | * Due Date                         |                    |
|                            | Jelect                                 | EEE                                |                    |
| Licens                     | Additional questions needing attention | Additional Documentation Needed    | Search             |
|                            |                                        |                                    |                    |
| 25700                      |                                        |                                    |                    |
| 306 East 14th              |                                        |                                    | Application N      |
| cohol License              |                                        |                                    |                    |
| ion Turno                  |                                        |                                    | Application Status |
| ion type                   |                                        |                                    | Submitted to Loca  |
|                            |                                        |                                    |                    |
|                            |                                        |                                    |                    |
| can Bar and Grill- LC00508 |                                        |                                    |                    |
| 521 Fleur Drive            |                                        |                                    | Application N      |
| icohol License             |                                        | Cancel Create                      |                    |
| ion Type                   | Tentative Effective Date               | Tentative Expiration Date          | Application Status |
| ment                       | 2024-02-22                             | 2025-02-21                         | Submitted to Loca  |

- 3. Once the Revision Request has been sent, the status of the application will change to Applicant Action Required
- 4. When the applicant responds to the revision request and uploads the required documents, you will receive a notification that the request has been completed

**Reviewing Revision Requests from Side Panel** 

To view existing revision requests, click on **Revision Requests** in the Side Panel. This section contains all the requests that have been submitted for review.

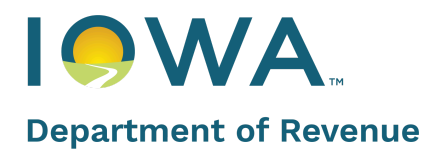

| Permits                 | Revision Req | uests       |                        |           |                                        |
|-------------------------|--------------|-------------|------------------------|-----------|----------------------------------------|
| View/Print All Licenses | NAME         | APPLICATION | STATUS                 | TYPE      | ACTIONS                                |
| Revision Requests       | RR-0871      | App-199062  | Draft                  | Applicant | View Details   Cancel Revision Request |
| Uiew all Applications   | RR-0264      | App-121925  | Responded by Applicant | Applicant | View Details                           |
| My Company's            |              |             |                        |           |                                        |

Updates can be made to the Revision Request even if the application is in Draft status.

- 1. Click on the Revision Request tab
- 2. Select View Details to update the information

| Permits                 | Revision Req | uests       |                        |           |                                      |
|-------------------------|--------------|-------------|------------------------|-----------|--------------------------------------|
| View/Print All Licenses | NAME         | APPLICATION | STATUS                 | ТУРЕ      | ACTIONS                              |
| Revision Requests       | RR-0871      | App-199062  | Draft                  | Applicant | View Details Cancel Revision Request |
|                         | RR-0264      | App-121925  | Responded by Applicant | Applicant | View Details                         |
| My Company's            |              |             |                        |           |                                      |
| Users                   |              |             |                        |           |                                      |

#### **Incorrect Local Authority Selected**

If an applicant has entered an incorrect Local Authority, it is necessary to create a ticket to resolve the issue. Follow the steps below to submit a ticket:

- 1. Click on the three dots next to the relevant application
- 2. Select Incorrect Local Authority Selected from the dropdown

| Department of Revenue                                                              | Home Public Database City Of Da                                                                                                    | es Moines 📀 |
|------------------------------------------------------------------------------------|----------------------------------------------------------------------------------------------------|-------------|
| Permits Dashboard SView/Print All Licenses Revision Requests View all Applications | Family Dollar #25799     Premise Street: 1306 East 14th     Application Number : App-190771     Continue       Class B Retail Alcohol License     Application Type     Tentative Expiration Date     Application Status @       New     2023-12-03     Tentative Expiration Date     Submitted to Local Austroling |             |
| My Company's                                                                       | El Toreado Mexican Bar and Grill-LC0050839<br>Premise Street: 4521 Flevr Drive<br>Class C Retail Acchol License<br>Create Revision Request<br>Incorrect Local Authority Se<br>Print Application<br>Class C Retail Acchol License                                                                                   | elected     |

3. Complete the details in the pop-up window that appears to finalize your request

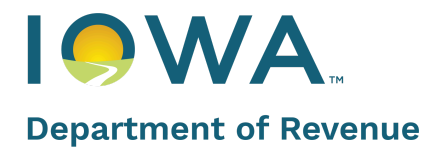

|                            |                                                               |                               | ×        |
|----------------------------|---------------------------------------------------------------|-------------------------------|----------|
|                            | Incorrect Local Authority Ticke                               | t                             |          |
|                            |                                                               |                               | <u>^</u> |
|                            | Incorrect Local Authority Ticket                              |                               |          |
| to the Alc                 | • Type<br>Incorrect Local Authority Ti ▼                      | * Subject                     |          |
| License(s)                 | * First Name                                                  | * Last Name                   | -        |
| Licens                     | * Preferred Phone                                             | Preferred Email               | Search   |
|                            | * Preferred Method Of Contact                                 | Ticket                        |          |
| 4th                        | Select 🔹                                                      | Q Begin typing to lookup reco |          |
| ense                       | <ul> <li>Enter Correct Account For Local Authority</li> </ul> |                               |          |
|                            | Q Begin typing to lookup reco                                 |                               |          |
|                            | * Description                                                 |                               |          |
| nd Grill- LC00508<br>Drive |                                                               | 1                             |          |
| ense                       |                                                               | Submit                        |          |
|                            | Tentative Effective Date                                      | Tentative Expiration Date     |          |
|                            | 2024-02-22                                                    | 2025-02-21                    |          |

# Licenses

Click on the **License** tab on the Dashboard. In order to view a specific License Type, use the **License/Permit Type** or/and **License/Permit filter** from the drop down menu.

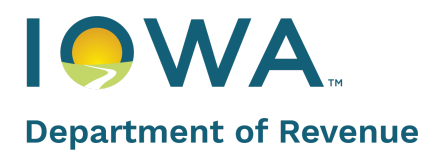

| Department of Revenue   | ØLAPS                                                                                                   | Home                                                              | Public Database City Of Des Moines 😑      |
|-------------------------|----------------------------------------------------------------------------------------------------|-------------------------------------------------------------------|-------------------------------------------|
|                         | <u></u>                                                                                                 |                                                                   |                                           |
| Permits                 | Applications License(s) Tickets                                                                         |                                                                   |                                           |
| Dashboard               |                                                                                                    | ×                                                                 |                                           |
| View/Print All Licenses | License/Permit #                                                                                        | - Search                                                          |                                           |
| Revision Requests       | Select                                                                                                  | • Startin                                                         |                                           |
| Uiew all Applications   | Class A Liquor Li<br>License(s) Outdoor Service Let Class A Beer Per                                    | iense (LA)<br>nit (BA)                                            |                                           |
| My Company's            | Class B Liquor Li<br>Class B Beer Per                                                                   | iense (LB)<br>nit (BB)                                            |                                           |
| යුඩ Users               | LICENSE/PERMIT# NAME OF BUSINESS DBA<br>t t t Class B Native W<br>Class C Liquor Li<br>Class C Native D | inc Permit (WBN) ENROLLED ty stilled Spirits Liguor License (LCN) | IN AUTOMATIC RENEWAL PROGRAM<br>ACTIONS   |
| Other                   | Special Class C R                                                                                       | stail Native Wine License (WCN)                                   |                                           |
| Generate Report         | Class D Liquor Li<br>LC0051853 Your Private Bar Class E Liquor Li                                       | cense (LD)                                                        | View/Print Application                    |
| Public Database         | Charity Beer, Spi                                                                                       | its, and Wine Auction Permit (CP)                                 | Download License                          |
| () My Profile           | Charity Beer, Spi                                                                                       | its, and Wine Event Permit (CE)                                   |                                           |
| () Logout               | BW0100082 Salisbury House & Class C Beer Per<br>Gardens Class B Wine Per                                | quor License (BW)<br>nit (BC)<br>mit (WB)                         | View/Print Application<br>Preview License |

#### Navigating to Licenses from Side Panel

Licenses can also be viewed by clicking on **View/Print All Licenses** on the side panel. Each license has 3 actionable options:

- View/Print All Applications Navigates through the Application
- Preview License The User doesn't have to download the License in order to view it
- Download License The User can download the License on their local system

| Department of Revenue                                                               | LAPS                  |                                           |                                                       |                             | Home                                           | Public Da   |
|-------------------------------------------------------------------------------------|-----------------------|-------------------------------------------|-------------------------------------------------------|-----------------------------|------------------------------------------------|-------------|
|                                                                                     |                       |                                           |                                                       |                             |                                                |             |
| Permits                                                                             | License/Permit #      |                                           | License/Permit Type<br>Select                         | ÷                           | Search                                         |             |
| View/Print All Licenses           Revision Requests           View all Applications | License(s)            | Outdoor Service Letter(s)                 | Temporary Transfer Letter(s)                          |                             |                                                |             |
| My Company's                                                                        | LICENSE/PERMIT#<br>↑↓ | LICENSE/PERMIT TYPE                       | TEMPORARY TRANSFER START DATE $\uparrow_{\downarrow}$ | TEMPORARY TRANSFER END DATE | ACTIONS                                        |             |
| Other                                                                               | LC0038408             | Class C Liquor<br>License (LC)            | 2021-08-19                                            | 2021-08-21                  | View/Print Application   Preview Letter   Down | load Letter |
| Generate Report  Public Database                                                    | LC0038408             | Class C Liquor<br>License (LC)            | 2021-06-02                                            | 2021-06-06                  | View/Print Application   Preview Letter   Down | load Letter |
| My Profile     Logout                                                               | LC0038408             | Class C Retail<br>Alcohol License<br>(LC) | 2024-02-03                                            | 2024-02-04                  | View/Print Application Preview Letter Down     | load Letter |

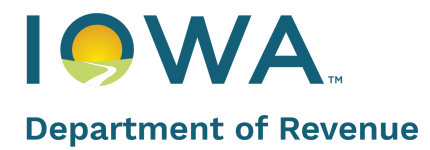

# Tickets

To access the Tickets tab, go to the Dashboard.

- 1. To search for an existing ticket, input your search criteria and click on the Search button
- 2. If you wish to create a new ticket, simply click on the +Ticket button

| Department of Revenue   | ØLAPS            |                   |                     |             | Hom                                      | e Public Database | e City (  |
|-------------------------|------------------|-------------------|---------------------|-------------|------------------------------------------|-------------------|-----------|
|                         |                  |                   |                     |             |                                          |                   |           |
| Permits                 | Hello Welcome to | the Alcoholic Bey | verages Division St | ate of Iowa |                                          |                   |           |
| B Dashboard             |                  | the Alcoholie Dev | Crages Division St  |             |                                          |                   |           |
| View/Print All Licenses | Applications Lic | ense(s) Tickets   |                     |             |                                          |                   |           |
| Revision Requests       |                  |                   |                     |             |                                          |                   |           |
| Uiew all Applications   | Ticket Number    | Apr               | olication           | Status      |                                          | — ↓               |           |
| My Company's            |                  |                   |                     | Select      | \$                                       | Search + New Ticl | ket       |
| <u></u> Users           | TICKET NUMBER    | STATUS            | TYPE                |             | DESCRIPTION/SUBJECT                      | ACT               | IONS      |
| Other                   |                  |                   |                     |             | Ownership tab sho                        |                   |           |
| 🗹 Generate Report       | 00012546         | Closed            |                     |             | ws 1 owner. When<br>she prints the appli | Vie               | w Details |
| Public Database         |                  |                   |                     |             | cation it shows 2.                       |                   |           |
| My Profile              | 00013666         | Closed            |                     |             | Updates needed                           | Vie               | w Details |

3. A pop up will open after clicking +Ticket. Fill out the details and click Submit.

|            |                    |   |            |        | × |                                                                   |
|------------|--------------------|---|------------|--------|---|-------------------------------------------------------------------|
| to the Alc | Ticket             |   |            |        |   |                                                                   |
| License(s) | Feedback           |   |            |        |   |                                                                   |
|            | • Type<br>Feedback | • | * Subject  |        |   |                                                                   |
|            | * First Name       |   | ◆Last Name |        |   | DESCRIPTION/S                                                     |
|            | Description        |   |            |        |   | Ownership ta<br>ws 1 owner. V<br>she prints the<br>cation it show |
|            |                    |   |            | Submit |   | Updates need                                                      |
|            | L                  | _ |            |        |   | Linda called.                                                     |

# **Managing Users**

Local Authorities can manage/add users from the Side Panel.

#### 1. Click Users

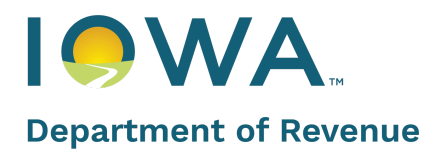

| Permits                 | Lielle Malcome to the Alcoholic Reverages Divi  |
|-------------------------|-------------------------------------------------|
| B Dashboard             | Hello, welcome to the Alcoholic Beverages Divis |
| View/Print All Licenses | Applications License(s) Tickets                 |
| Revision Requests       |                                                 |
| Uiew all Applications   | Application Number License Number Appl          |
| My Company's            | Se                                              |
| ුපී Users               |                                                 |

- 2. Update the Access of existing users by selecting Yes/No against the desired User
- 3. Click **+New User** to add a new user

| Department of Revenue                                       | ØLAPS                      |   | He     | ome Public Database | City Of Des Moines 🕘 |
|-------------------------------------------------------------|----------------------------|---|--------|---------------------|----------------------|
| Permits                                                     | Existing Users             |   |        |                     | + New User           |
| Dashboard     View/Print All Licenses     Revision Requests | USER<br>City of Des Moines | Г | ACTIVE |                     |                      |
| View all Applications View all Applications My Company's    |                            | L |        |                     |                      |

4. Fill in the details on the pop up if you are creating a new User, and click Create User

| Existing Users             |                                  | >                       |
|----------------------------|----------------------------------|-------------------------|
| USER.                      | Create New User                  |                         |
| David Cruddd               | * East Norme                     | +Last blame             |
| Jonathan Smith             | Bruce                            | Wayne                   |
| Clayse Johnson             | *Birthdote<br>Apr 17, 1978       | *Email<br>Test@test.com |
| David Cruz Local Authority | * Phone Number<br>(555) 555-5555 |                         |
| City Adoir                 |                                  |                         |
| -<br>Mark Petrick.Dwner    |                                  | Cancel Create User      |

### **Generate a Report**

Generate Report from Side Panel will take you to the On-Demand Report where you will be able to generate a report for your licenses.

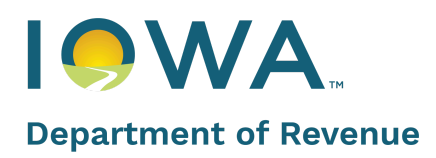

| Permits                                                                |                                                         |  |  |  |
|------------------------------------------------------------------------|---------------------------------------------------------|--|--|--|
| B Dashboard                                                            | Hello, Welcome to the Alc                               |  |  |  |
| <ul> <li>View/Print All Licenses</li> <li>Revision Requests</li> </ul> | Applications License(s)                                 |  |  |  |
| Uiew all Applications                                                  | Application Number License                              |  |  |  |
| My Company's                                                           |                                                         |  |  |  |
| <u>A</u> Users                                                         |                                                         |  |  |  |
| Other                                                                  | Family Dollar #25799<br>Premise Street : 1306 East 14th |  |  |  |
| 🗹 Generate Report                                                      | Class B Retail Alcohol License                          |  |  |  |
| 🕒 Public Database                                                      | Application Type                                        |  |  |  |

This concludes the Local Authority Quick Reference Guide.